| Printing Yo                                                                                              | our Flexible Benefits C                                                                                                    | onfirmation                            |
|----------------------------------------------------------------------------------------------------|----------------------------------------------------------------------------------------------------|----------------------------------------|
|                                                                                                    | It's Easy!                                                                                                    |                                        |
| Log into Bar                                                                                             | nner via Lehigh Connect on I                                                                                                    | nside Lehigh:                          |
|                                                                                                    | ut                                                                                                    | About                                  |
| ABOUT ACADEMICS                                                                                          | Connect Lehigh                                                                                                    | Where to                               |
|                                                                                                    | Your gateway to the Lehigh Portal, Banner and other services.                                                                                                | Portal<br>Banner                       |
| INSIDE LEHIGH                                                                                            | þsername                                                                                                    | Google Apps -                          |
|                                                                                                    | password                                                                                                    | LINC                                   |
| Your gateway to the Lehigh Portal, Banner                                                                | LOGIN                                                                                                    |                                        |
| and other services. Learn more >                                                                         | Help   Lost Password?                                                                                                    | Logout                                 |
| LOGIN                                                                                                    |                                                                                                    |                                        |
|                                                                                                    |                                                                                                    |                                        |
| 1                                                                                                    | 2                                                                                                    | 3                                      |
|                                                                                                    | Select the Employee link:                                                                                                    |                                        |
|                                                                                                    |                                                                                                    |                                        |
| Main Menu Personal Information                                                                           | Student Services Faculty Services Advancement Officers Employee Finance WebTailor A                                                                          | dministration                          |
| Search                                                                                                   | Go                                                                                                    | SITE MAP HELP                          |
| MAIN MENU                                                                                                |                                                                                                    |                                        |
| Welcome, Lehigh Employee                                                                                 | to the Lehigh Enterprise Wide Information System (LEWIS) ! Last web access                                                                                   | s on Nov 05, 2014 at 03:46 pm          |
| Personal Information<br>View your Lehigh ID Number; Upda                                                 | ate or view addresses; Review name or Social Security Number change information; Change                                                                      | your PIN; Customize your directory     |
| profile; Register your International<br>Advancement Officers                                             | Travel.                                                                                                    |                                        |
| Search for a constituent, organizat<br>history, alternate names and IDs;                                 | tion or prospect; Enter contact information and a call report; Review constituent or organiza<br>Customize your viewing preferences for profile information. | cion profile, prospect profile, giving |
| View payroll statements, earnings                                                                        | and deductions history; View current information about your benefits and deductions; Enrol                                                                   | l in Flexible Benefits during open     |
| Faculty & Advisors                                                                                       | 2 molination, reven time on balances, Access you time sheet (for student employees),                                                                         |                                        |
| Student Services<br>Apply for Admission. Register, View                                                  | vour academic records                                                                                                    |                                        |
| Financial Information Menu<br>Ouery Budget & Engumbrance dat                                             | your obsections records<br>I<br>z View financial document details: Retrieve Pronosal and Grant Archive Information.                                          |                                        |
| WebTailor Administration<br>Customize the Web pages for your                                             | r institution: Update user roles.                                                                                                    |                                        |
| Application Status Informa                                                                               | tion                                                                                                    |                                        |
| Return to nomepage                                                                                       |                                                                                                    |                                        |
| S                                                                                                    | elect Benefits and Deduction                                                                                                    | าร:                                    |
| _                                                                                                    | /                                                                                                    |                                        |
| Main Menu Personal Information                                                                           | Student Services Faculty Services Adversement Officers Employee Finance WebTailor Adv                                                                        | inistration                            |
| Search                                                                                                   | Go                                                                                                    | JRN TO MENU SITE MAP HELP              |
| EMPLOYEE<br>Repetits and Deductions                                                                      |                                                                                                    |                                        |
| View information about your ret<br>Pay Information                                                       | tirement plans, Flexible Benefits plan, and miscellaneous deductions. Access open enrollment.                                                                |                                        |
| View your Earnings, Benefits an<br>Tax Forms                                                             | d Deductions History, and View your Payroll Statements.                                                                                                    |                                        |
| View your W-4 and W-2 informa<br>Current Time Off Balance                                                | ation.<br>25                                                                                                    |                                        |
| View your vacation and floating<br>Time Sheet                                                            | holiday balances.                                                                                                    |                                        |
| This facility is available to only b<br>Students: Enter your hours woo<br>Supervisors: Approve hourdy st | nourny student employees.<br>rked and submit your time sheet to your supervisor for approval.                                                                |                                        |
| Paperless Direct Deposit<br>New Service for Engloyees - V                                                | Option<br>Are you participating? Sign up to discontinue printing your paper direct deposit notification.                                                     |                                        |
| Volunteer to Assist Durin<br>Volunteer to assist in various ca                                           | IG Crisis Situations<br>apacities when the University is experiencing a crisis situation on campus.                                                          |                                        |
| Request Spouse or Dom<br>Full-time faculty and staff memb                                                | estic Partner Account<br>sers can request a Lehigh computing account for their spouse or domestic partner.                                                   |                                        |
| The account includes access to<br>RELEASE: 8.10                                                          | the Campus Portal, e-mail, public site computers, and secure wireless.                                                                                       |                                        |
|                                                                                                    |                                                                                                    |                                        |
|                                                                                                    | 1                                                                                                    |                                        |
|                                                                                                    |                                                                                                    |                                        |

|                                                                                                    |                             | cuity Services Advancement Officers Em                                                                                                    | ployee Finance Webla                | ilor Administration                                                                                                    |                 |
|----------------------------------------------------------------------------------------------------|-----------------------------|----------------------------------------------------------------------------------------------------|-------------------------------------|----------------------------------------------------------------------------------------------------|-----------------|
| Search                                                                                                    | Go                          |                                                                                                    |                                     | RETURN TO MENU SITE M                                                                                                    | AP HELP         |
|                                                                                                    |                             |                                                                                                    |                                     |                                                                                                    |                 |
| View information about your re                                                                                                    | tirement plans. Elevible Be | enefits plan, and miscellaneous deduction                                                                                                    | s                                   |                                                                                                    |                 |
| view information about your re                                                                                                    | arement plans, r lexible be | chevis plan, and miscellaneous deduction                                                                                                    | 3.                                  |                                                                                                    |                 |
| Retirement Plans                                                                                                    | /                           | /                                                                                                    |                                     |                                                                                                    |                 |
| Flexible Benefits                                                                                                    |                             |                                                                                                    |                                     |                                                                                                    |                 |
| Miscellaneous                                                                                                    |                             |                                                                                                    |                                     |                                                                                                    |                 |
| Open Enrollment                                                                                                    |                             |                                                                                                    |                                     |                                                                                                    |                 |
| Beneficiaries and Depe                                                                                                    | ndents                      |                                                                                                    |                                     |                                                                                                    |                 |
| Flexible Benefits Confir                                                                                                    | mation Statement            |                                                                                                    |                                     |                                                                                                    |                 |
| ENEFIT CONFIRMATION STATE<br>int a copy of this screen as your 2015 Confirm<br>y changes to your 2015 elections must be cr<br>ent.<br>tatement for Lehigh Employee                                                                                                    | Review and                  | d print your Confirm                                                                                                    | er 24, 2014. No change will be perm | nent:                                                                                                    | Qualifying Life |
| ENEFIT CONFIRMATION STATE<br>int a copy of this screen as your 2015 Confirm<br>y changes to your 2015 elections must be creent.<br>tatement for Lehigh Employee<br>enefit Selections effective as of Jan 01, 2013<br>our Selections And Associate<br>I amounts shown are calculated<br>ing your primary assignment<br>formation as follows:                                                                                                    | Review and                  | d print your Confirm                                                                                                    | er 24, 2014. No change will be perm | nent:<br>itted after that date unless it is related to a (                                                                                                    | Qualifying Life |
| ENEFIT CONFIRMATION STATE<br>int a copy of this screen as your 2015 Confirm<br>yo changes to your 2015 elections must be creent.<br>tatement for Lehigh Employee<br>enefit Selections effective as of Jan 01, 2015<br>our Selections And Associate<br>I amounts shown are calculated<br>ing your primary assignment<br>formation as follows:<br>signment Title: Sr. Manager                                                                                                    | Review and                  | d print your Confirm                                                                                                    | er 24, 2014. No change will be perm | nent:<br>itted after that date unless it is related to a (                                                                                                    | Qualifying Life |
| ENEFIT CONFIRMATION STATE<br>int a copy of this screen as your 2015 Confirm<br>y changes to your 2015 elections must be creent.<br>tatement for Lehigh Employee<br>enefit Selections effective as of Jan 01, 2013<br>our Selections And Associated<br>ing your primary assignment<br>formation as follows:<br>scignment Title: Sr. Manger<br>maker of Pays Per Year: 12<br>boxe                                                                                                    | Review and                  | d print your Confirm                                                                                                    | er 24, 2014. No change will be perm | Monthly Costs<br>Employee Employee                                                                                                    | Qualifying Life |
| ENEFIT CONFIRMATION STATE<br>int a copy of this screen as your 2015 Confirm<br>by changes to your 2015 elections must be creent.<br>tatement for Lehigh Employee<br>anefit selections effective as of Jan 01, 2013<br>our Selections And Associated<br>ing your primary assignment<br>formation as follows:<br>signment Title: Sr. Manager<br>amber of Pays Per Year: 12                                                                                                    | Review and                  | Decton     NAElected     Becton     NAElected     B-Employee & Spoose®Pathere                                                                                                    | er 24, 2014. No change will be perm | Monthly Costs<br>Employee Employee                                                                                                    | Qualifying Life |
| ENEFIT CONFIRMATION STATE<br>int a copy of this screen as your 2015 Confirm<br>y changes to your 2015 elections must be or<br>event.<br>tatement for Lehigh Employee<br>enefit Selections effective as of Jan 01, 2015<br>bour Selections And Associate<br>l amounts shown are calculated<br>ing your primary assignment<br>formation as follows:<br>signment Title: Sr. Manager<br>mise of Pays Per Year: 12<br>wike<br>minut Vedical Coverage for a Working SpousePather<br>regione Health Pian Central HMO - Medical Insurance<br>inted Concordia Denail                                                                                                    | Review and                  | Becion     NetElected     Becion     NetElected     Becion     NetElected     Becion     NetElected     Becion     NetElected     Becion     Second Partner     Becion     Second Partner     Becion     Becione     Second Partner     Becione     Becione     Second Partner     Becione     Becione     Second Partner     Becione     Becione     Second Partner     Becione     Becione     Second Partner     Becione     Becione     Second Partner     Becione     Becione     Becione     Second Partner     Becione     Becione     Second Partner     Becione     Becione     Second Partner     Becione     Becione     Second Partner     Becione     Becione     Second Partner     Becione     Becione     Becione     Second Partner     Second Partner     Becione     Becione     Second Partner     Second Partner     Second Partner     Second Partner     Second Partner     Becione     Second Partner     Second Partner     Sec                                                                                                    | er 24, 2014. No change will be perm | Month:<br>itted after that date unless it is related to a C<br>Employee Employee Employee<br>XXXX X<br>XXXX X<br>0                                                                                                    | Qualifying Life |
| ENEFIT CONFIRMATION STATE<br>int a copy of this screen as your 2015 Confirm<br>yo changes to your 2015 elections must be created<br>to the second state of the second state of the second<br>tatement for Lehigh Employee<br>enefit Selections effective as of Jan 01, 2015<br>our Selections And Associated<br>and the second state of the second state<br>our Selections And Associated<br>and the second state of the second state<br>and the second state of the second state<br>scent state of the second state of the second state<br>and the second state of the second state of the second state<br>state of Pays Per Year: 12<br>scent state of the second state of the second state<br>state of the second state of the second state of the second state<br>state of the second state of the second state of the second state<br>state of the second state of the second state of the second state<br>state of the second state of the second | Review and                  | A print your Confirm<br>if needed, to mark up and submit a correction.<br>if needed, to mark up and submit a correction.<br>isoved in the Human Resources Office by 5:00 p.m. Novemb<br>between the Human Resources Office by 5:00 p.m. Novemb<br>between the Human Reso                                                                                                    | er 24, 2014. No change will be perm | Monthy Costs<br>Employee Employee Employee Employee Employee Employee Employee Employee 2000 Employee 2000 Employee 200 | Qualifying Life |
| ENEFIT CONFIRMATION STATE int a copy of this screen as your 2015 Confirm yy changes to your 2015 elections must be created. tatement for Lehigh Employee enefit Selections effective as of Jan 01, 2015 our Selections And Associate l amounts shown are calculated ing your primary assignment formation as follows: signment Title: Sr Manager instructure: Sr Manager instructure: Sr Manager instr                                                      | Review and                  | A print your Confirm<br>if needed, to mark up and submit a correction.<br>if needed, to mark up and submit a correction.<br>it well in the Human Resources Office by 5:00 p.m. Novemb<br>by the Human Resources Office by 5:00 p.m. Novemb<br>by the Human Resources Office by                                                                                                    | er 24, 2014. No change will be perm | Intent:                                                                                                    | Qualifying Life |
| ENEFIT CONFIRMATION STATE<br>int a copy of this screen as your 2015 Confirm<br>y changes to your 2015 elections must be creent.<br>tatement for Lehigh Employee<br>enefit Selections effective as of Jan 01, 2013<br>bour Selections And Associated<br>ang your primary assignment<br>formation as follows:<br>usignment Title: Sr. Manager<br>maker of Pays Per Year: 12<br>scient<br>scient Selections salary)<br>uppelmental Life Insurance (Postale Prenums)<br>applement Life Insurance (Postale Prenums)<br>appendent Life Insurance - For Children)                                                                                                    | Review and                  | A print your Confirm<br>if needed, to mark up and submit a correction.<br>if needed, to mark up and submit a correction.<br>adved in the Human Resources Office by 5:00 p.m. Novembr<br>NetErcicka<br>Become<br>Become<br>Be | er 24, 2014. No change will be perm | Monthly Costs<br>Envotove Envotove Application of Costs<br>Envotove                                                                                                    | Qualitying Life |
| ENEFIT CONFIRMATION STATE<br>int a copy of this screen as your 2015 Confirm<br>y changes to your 2015 elections must be creent.<br>tatement for Lehigh Employee<br>enefit selections effective as of Jan 01, 2013<br>our Selections And Associate<br>amounts shown are calculated<br>ing your primary assignment<br>formation as follows:<br>sugment Title: Sr. Manager<br>amber of Pays Per Year: 12<br>note<br>imany Medical Coverage for a Working Spouse/Pather<br>spoten Haalh Plan Central HMO- Medical Insurance<br>inted Concorda Dental<br>asic Life Insurance - For Spouse/Pather<br>opten Challe Insurance - For Spouse/Pather<br>appendent Life Insurance - For Childyen)<br>aean Care Fluctube Speeding Account                                                                                                    | Review and                  | A print your Confirm<br>if needed, to mark up and submit a correction.<br>if needed, to mark up and submit a correction.<br>weed in the Human Resources Office by 5:00 p.m. Novembr<br>NetEnded<br>B - Employee and on dependent<br>Basic Life Insur - 1 x salary<br>2 x Salary Supplemental Life<br>Life Dissurace - Postax<br>De Life: SpeePhyr Su000<br>NetEnded<br>NetEnded<br>NetEnded                                                                                                    | er 24, 2014. No change will be perm | Monthly Costs<br>Employee                                                                                                    | Qualifying Life |
| ENEFIT CONFIRMATION STATE<br>int a copy of this screen as your 2015 Confirm<br>by changes to your 2015 elections must be or<br>erent.<br>tatement for Lehigh Employee<br>confit Selections effective as of Jan 01, 2013<br>pour Selections And Associate<br>I amounts shown are calculated<br>ing your primary assignment<br>formation as follows:<br>sasjoment Title Sr. Manager<br>amber of Pays Per Year: 12<br>noice<br>mined Concrista Dental<br>asic Life Insurance (Postsas Prentums)<br>peperhental Life Insurance<br>In Care Flexible Spending Account<br>Sependent Care Flexible Spending Account                                                                                                    | Review and                  | A print your Confirm<br>if needed, to mark up and submit a correction.<br>if needed, to mark up and submit a correction.<br>if neede                                                                                                    | er 24, 2014. No change will be perm | Monthly Costs<br>Employee Costs<br>Employee Costs<br>Cost Costs<br>Employee Cost<br>Cost Cost<br>Cost Cost Cost Cost<br>Cost Cost Cost<br>Cost Cost Cost<br>Cost Cost Cost Cost<br>Cost Cost Cost Cost<br>Cost Cost Cost Cost<br>Cost Cost Cost Cost Cost Cost Cost<br>Cost Cost Cost Cost Cost Cost Cost Cost                                                                                                    | 2ualifying Life |